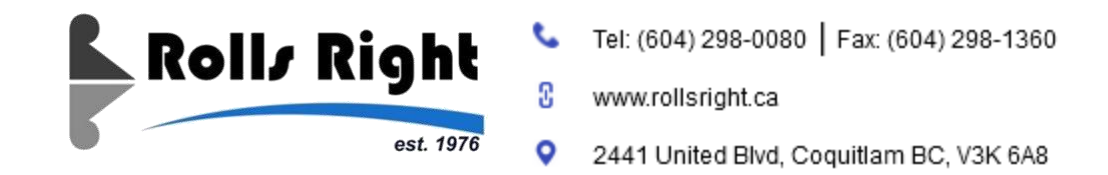

### Manual for RollsRight Online Client Portal

Click this link -> <u>http://customerportal.rollsright.ca/TruckPortal/logon.html</u>, to access the WebPortal. (we recommend using Google Chrome, Microsoft Edge, or Mozilla Firefox for optimal performance)

For further information not covered in this Quick Start Manual please -> <a href="http://customerportal.rollsright.ca/TruckPortal/RR\_OnlineServiceManual\_v2.pdf?code=6841">http://customerportal.rollsright.ca/TruckPortal/RR\_OnlineServiceManual\_v2.pdf?code=6841</a>

#### 1. How to reset my password or /and username

In the home page, under the **MY ACCOUNT** tab click the "**CLICK HERE**" on the line change your account information. Change your details as needed.

| MY ACCOUNT | воок јов                | MY JOBS                                                                                                    | MODIFY JOBS<br>(BEFORE DISPATCHED / BOOKED) | ADDRESS BOOK |
|------------|-------------------------|----------------------------------------------------------------------------------------------------|---------------------------------------------|--------------|
|            |                         | My Account                                                                                                    |                                             |              |
|            | We                      | elcome to the Rolls Right Cus                                                                                                    | stomer Portal                               |              |
|            | Ge<br>To or<br>To tr    | neral<br>rder a shipment: BOOK JOB.<br>ack your shipments and get PODs: MY JOBS.                                                                 |                                             |              |
|            | My<br>To ct             | Account<br>hange your account information CLICK HERE                                                                                             |                                             |              |
|            | He<br>If you<br>For a   | Ip and Contact<br>u need help, please consult our: USER MANUAL.<br>any job order issues please contact us at: Appoint                            | ments@rollsright.ca                         |              |
|            | For t<br>For t<br>To ta | billing help contact us at: AccountsReceivable@rd<br>echnical support contact us at: IT@rollsright.ca<br>slk to our CSR team phone: 604-298-0080 | ollsright.ca                                |              |

#### (PLEASE STORE THE INFORMATION IN A SAFE/SECURE LOCATION)

| Roll/ Right<br>est 1976 |                                                                                                    |                                                           |              |  |  |  |  |  |
|-------------------------|----------------------------------------------------------------------------------------------------|-----------------------------------------------------------|--------------|--|--|--|--|--|
| MY ACCOUNT              | BOOK JOB                                                                                                    | MY JOBS                                                   | ADDRESS BOOK |  |  |  |  |  |
|                         | Change Account Inform.<br>Passwords and logons can only contain letters A-Z, upper or lowerca<br>Passwords and logons must be less than 50 characters<br>You must enter your current password before saving any | ation<br>ise, and numbers 0-9.<br>In length.<br>-changes. |              |  |  |  |  |  |
| Change Password         | Change Username                                                                                                    | Chan<br>Plase enter<br>Plase a<br>Seed Load<br>Char       | ge Email     |  |  |  |  |  |

#### 2. How to track my jobs and get PODs

Go to **MY JOBS** page, you will see all your jobs in the past two weeks listed there. You can change the Date Range by clicking the date button to select a new date range, you can also search jobs by typing full or partial job #s, PO#s, or any other reference #s.

| MY ACCOUNT                         | BOOI              | к јов                                                                                                    | MY JOBS                                                                                                    |                             | MODIFY JOBS<br>(BEFORE DISPATCHED / BOOKED) |                    | ADDRESS BOOK          | (       |
|------------------------------------|-------------------|----------------------------------------------------------------------------------------------------|----------------------------------------------------------------------------------------------------|-----------------------------|---------------------------------------------|--------------------|-----------------------|---------|
|                                    |                   |                                                                                                    | My Jo                                                                                                    | bs                          |                                             |                    |                       |         |
|                                    | Note: Charges &   | Cost data is INACCURATE                                                                                                    | before job status turns to "Ava                                                                                                    | ilable" and will be ACCURAT | FE after job status turns to "Ap            | proved".           |                       |         |
|                                    |                   |                                                                                                    | Select Date 2021-05-26 to 2021-06-23                                                                                                    | Get Report                  |                                             |                    |                       |         |
|                                    |                   | Please select a date range                                                                                                    | Close                                                                                                    | Get Report +                |                                             |                    |                       |         |
| 10 🖌 entries                       |                   | < MAY 2021                                                                                                    | > < JUNE 2021 >                                                                                                    |                             |                                             |                    | Search:               |         |
| ID 🖗 Status 🌣 Service Type 🔅       | Pickup Location 0 | SU MO TU WE TH FR<br>25 26 27 28 29 30<br>2 3 4 5 6 7                                                                               | SA         SU         MO         TU         WE         TH         FR         SA           1         30         31         1         2         3         4         5           8         6         7         8         9         10         11         12 | cheduled Dropoff Time 🔻     | PODs & Supporting Docs 🗘                    | Transport Charge 🗘 | Extra Charges 🌣 GST 🗘 | Total C |
| 888 PENDING Less than Trailer Load |                   | 9 10 11 12 13 14<br>F 16 17 18 19 20 21                                                                                             | 15         13         14         15         16         17         18         19           22         20         21         22         23         24         25         26                                                                                | 16 JUN 2021 22:00           | WayBill   Tracking                          |                    |                       |         |
| 184 PENDING Less than Trailer Load | N N               | 23         24         25         26         27         28           W         30         31         1         2         3         4 | <b>29 27 28 29 30 1 2 3</b><br>5                                                                                                    | 16 JUN 2021 20:00           | WayBill   Tracking                          |                    |                       |         |
|                                    |                   |                                                                                                    |                                                                                                    |                             |                                             |                    |                       |         |

For the POD or any other supporting documents look under **PODS & SUPPORTING DOCS** and click the blue link to download the files.

#### 3. How to order a job online

Go to BOOK JOB, fill out the form with the requisite details (please note the "**required** !" on required boxes), With the shipper/consignee/billing fields type in a few letters to get the drop-down menu and select the right entry.

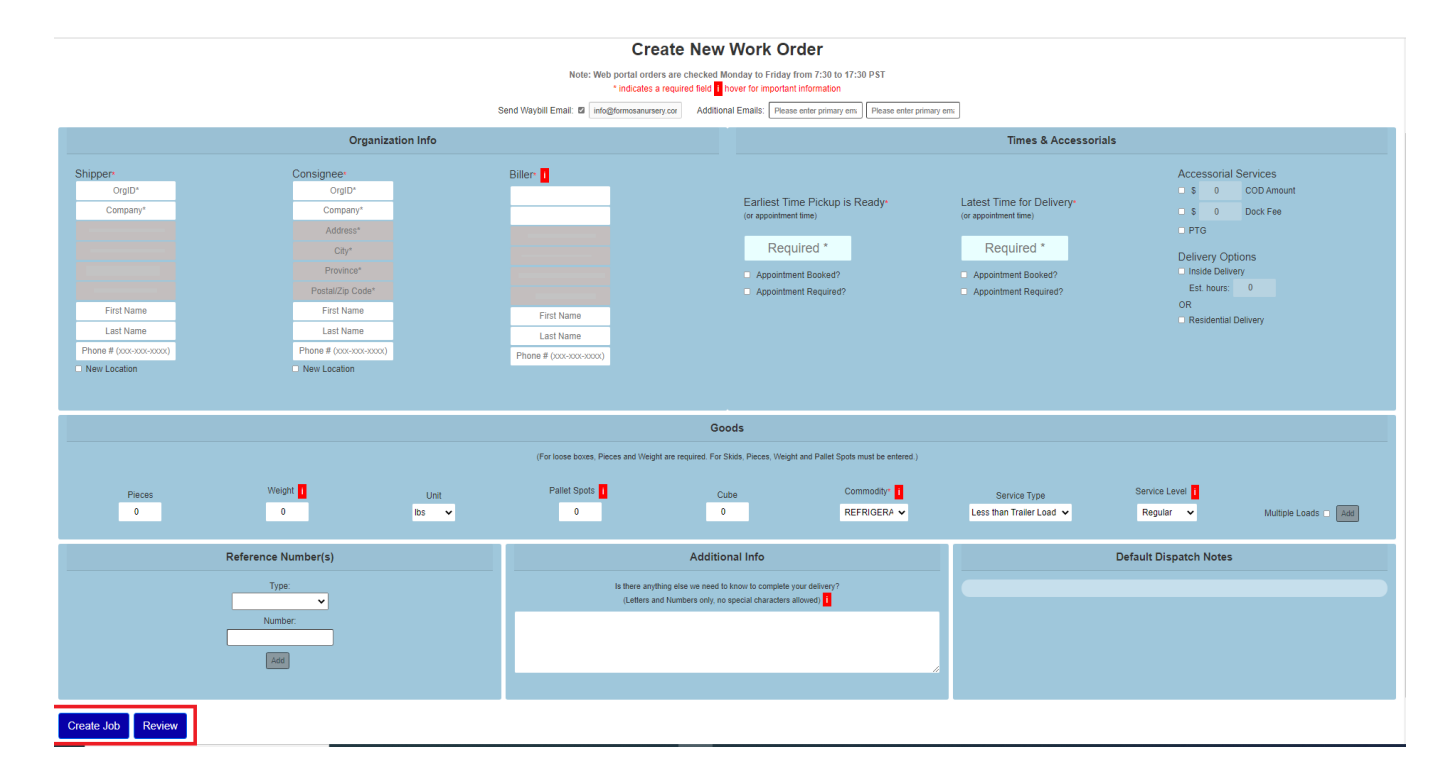

| Organization Info      |  |                                                                                                    |                                                                                                    |                        |  |  |  |  |  |
|------------------------|--|----------------------------------------------------------------------------------------------------|----------------------------------------------------------------------------------------------------|------------------------|--|--|--|--|--|
| Shipper*               |  | Consignee*                                                                                                    | Biller* i                                                                                                    | Biller* <mark>1</mark> |  |  |  |  |  |
| OrgID*                 |  | а                                                                                                    | OralD*                                                                                                    |                        |  |  |  |  |  |
| Company*               |  | VO01   DAVID OPPENIHMIER   101 11 BURBIDGE STREET, Coquitiam, British Columbia, V3K 7B2           FN01   FORMOSA NURSERY CO LTD   12689 203 STREET, MAPLE RIDGE, British Columbia, V2X 4A1                   |                                                                                                    |                        |  |  |  |  |  |
|                        |  | KWE02   KINTETSU MILLER ROAD   130 5200 MILLER ROAD, Richmond, British Columbia, V7B 1K7<br>NE04   NIPPON EXPRESS CANADA LTD   110 16100 Blundell Road, Richmond, British Columbia, V6W 0A2                  |                                                                                                    |                        |  |  |  |  |  |
|                        |  | OP02   OPPENHEIMER / SHOPPERS WHOLE SALE   101 11 BURBIDGE ST, Coquitlam, British Columbia, V3K 7B2<br>PC29   PACIFIC COAST FRUIT PRODUCTS LTD   34352 INDUSTRIAL WAY, Abbotsford, British Columbia, V2S 7M6 |                                                                                                    |                        |  |  |  |  |  |
|                        |  | PT16   PRODUCE TERMINAL   790 MALKIN AVENUE, Vancouver, BC, V6A 2K2<br>SPU04   SPUD Burnaby (Sustainable Produce Urban Delivery)   105 5566 TRAPP AVE., Burnaby, British Columbia, V3N 5G4                   |                                                                                                    |                        |  |  |  |  |  |
| First Name             |  | WHF01   WHOLE FOODS - WVAN BEFORE 2:30PM!   925 Main Street, WEST VANCOUVER, BC, V7T 1A1<br>WHF02   WHOLE FOODS - CAMBIE BY 3 PM   510 WEST 8TH AVENUE, Vancouver, BC, V5Z 1C5                               |                                                                                                    |                        |  |  |  |  |  |
| Last Name              |  | WHF03   WHOLE FOODS - ROBSON BY 2PM   1675 Robson Street, Vancouver, BC, V6G 1C8                                                                                                    |                                                                                                    |                        |  |  |  |  |  |
| Phone # (xxx-xxx-xxxx) |  | WHF04   WHOLE FOODS - PU<br>WHF05   WHOLE FOODS - KIT                                                                                                    | IP BY 15:30 PM   510 WEST 8TH, Vancouver, BC, V5Z 1C5<br>ISILANO BY 14:30 PM   2285 4TH AVE W, Vancouver, British Colum | nbia, V6K 1N9          |  |  |  |  |  |
| New Location           |  | New Location                                                                                                    |                                                                                                    |                        |  |  |  |  |  |

## (PLEASE NOTE THAT YOU ARE UNABLE TO MODIFY AN EXISTING ORDER IF DISPATCHED/BOOKED ALREADY AND IF THE TIME OF PICK-UP DATE ENTRY MISMATCHES THE CURRENT TIME)

In the MODIFY JOB page find the correct job using the various filters (Job ID, Search Bar, Pickup Location, etc.) And click the MODIFY HIGHLIGHTED JOB button.

| MY ACCOUNT BOOK            |                                                                                                    | BOOK JOB               | MY JOBS                    |                     | MODIFY JOBS<br>(BEFORE DISPATCHED / BOOKED) |                        | ADDRESS BOOK        |           |                                 |  |  |
|----------------------------|----------------------------------------------------------------------------------------------------|------------------------|----------------------------|---------------------|---------------------------------------------|------------------------|---------------------|-----------|---------------------------------|--|--|
|                            | <b>Modify Jobs</b><br>(Before Dispatched / Booked)<br>Note: To modify a dispatched or booked iob, please call the CSR team or email us at <b>appointments@rollsright.ca</b> . |                        |                            |                     |                                             |                        |                     |           |                                 |  |  |
| Show 10 V                  | Show 10 v entries Search: Search:                                                                                                    |                        |                            |                     |                                             |                        |                     |           |                                 |  |  |
| Job ID ≎                   | Status ≎                                                                                                    | Service Type           | Pickup Location \$         | Dropoff Location    | Scheduled Pickup Time                       | Scheduled Dropoff Time | Billing Org         | Appt. Req | ≎ Ref #(s) ≎                    |  |  |
| B864332                    | AVAILABLE                                                                                                    | Tractor Trailer        | VANC WESTERN GROCERS EKE   | 18 WHEELS - BURNABY | 01 AUG 2021 13:00                           | 01 AUG 2021 14:00      | 18 WHEELS - BURNABY | No        |                                 |  |  |
| B864331                    | AVAILABLE                                                                                                    | Tractor Trailer        | VANC WESTERN GROCERS EKE   | 18 WHEELS - BURNABY | 01 AUG 2021 10:30                           | 01 AUG 2021 12:00      | 18 WHEELS - BURNABY | No        |                                 |  |  |
| B864330                    | AVAILABLE                                                                                                    | Tractor Trailer        | VANC WESTERN GROCERS EKE   | 18 WHEELS - BURNABY | 01 AUG 2021 07:00                           | 01 AUG 2021 08:00      | 18 WHEELS - BURNABY | No        |                                 |  |  |
| B869531                    | AVAILABLE                                                                                                    | Tractor Trailer        | 18 WHEELS - MANITOBA STREE | WHISTLER WATER INC  | 30 JUL 2021 11:00                           | 30 JUL 2021 13:00      | 18 WHEELS - BURNABY | No        | A532955, \$66894                |  |  |
| B860136                    | AVAILABLE                                                                                                    | Less than Trailer Load | CHEP CANADA WAREHOUSE      | 18 WHEELS - BURNABY | 30 JUL 2021 08:00                           | 30 JUL 2021 10:00      | 18 WHEELS - BURNABY | No        | 3672983244, D0085               |  |  |
| B869528                    | AVAILABLE                                                                                                    | Tractor Trailer        | 18 WHEELS - MANITOBA STREE | WHISTLER WATER INC  | 28 JUL 2021 11:00                           | 28 JUL 2021 13:00      | 18 WHEELS - BURNABY | No        | S66893, A532954                 |  |  |
| B867421                    | AVAILABLE                                                                                                    | Tractor Trailer        | 18 WHEELS - BURNABY        | BC LIQUOR DELTA     | 26 JUL 2021 15:00                           | 27 JUL 2021 08:45      | 18 WHEELS - BURNABY | No        | 1143809, \$66008                |  |  |
| B867423                    | AVAILABLE                                                                                                    | Tractor Trailer        | 18 WHEELS - BURNABY        | BC LIQUOR DELTA     | 26 JUL 2021 14:30                           | 26 JUL 2021 23:30      | 18 WHEELS - BURNABY | No        | 1143810, S66009                 |  |  |
| B869985                    | AVAILABLE                                                                                                    | Tractor Trailer        | 18 WHEELS - BURNABY        | BC LIQUOR DELTA     | 26 JUL 2021 15:30                           | 26 JUL 2021 22:45      | 18 WHEELS - BURNABY | No        | S66700, 1144684, 1144683, 11446 |  |  |
| B869508                    | AVAILABLE                                                                                                    | Tractor Trailer        | 18 WHEELS - MANITOBA STREE | WHISTLER WATER INC  | 26 JUL 2021 11:00                           | 26 JUL 2021 13:00      | 18 WHEELS - BURNABY | No        | S66892, A532376                 |  |  |
| Select a single j Modify H | Previous 1 2 3 4 5 6 7 Next                                                                                                    |                        |                            |                     |                                             |                        |                     |           |                                 |  |  |

### 5. Address Book

If you need to add entries to your address book, please contact us at our email/phone <u>IT@rollsright.ca</u>/ <u>604-298-</u> 0080

#### 6. Keyboard Shortcuts

Some Keyboard shortcuts can be accessed via "Shift + ?" in the various page tabs.

# **My Account**

## Welcome to the Rolls Right Customer Portal

### General

To order a shipment: **BOOK JOB**. To track your shipments and get PODs: **MY JOBS**.

## My Account

To change your account information: CLICK HERE

## Help and Contact

If you need help, please consult our: USER MANUAL. For any job order issues please contact us at: Appointments@rollsright.ca For billing help contact us at: AccountsReceivable@rollsright.ca For technical support contact us at: IT@rollsright.ca To talk to our CSR team phone: 604-298-0080

## Helpful Keyboard Shortcuts

To check out a list of available shortcuts on each page, press SHIFT + ?

An example of a few shortcuts that are currently available.

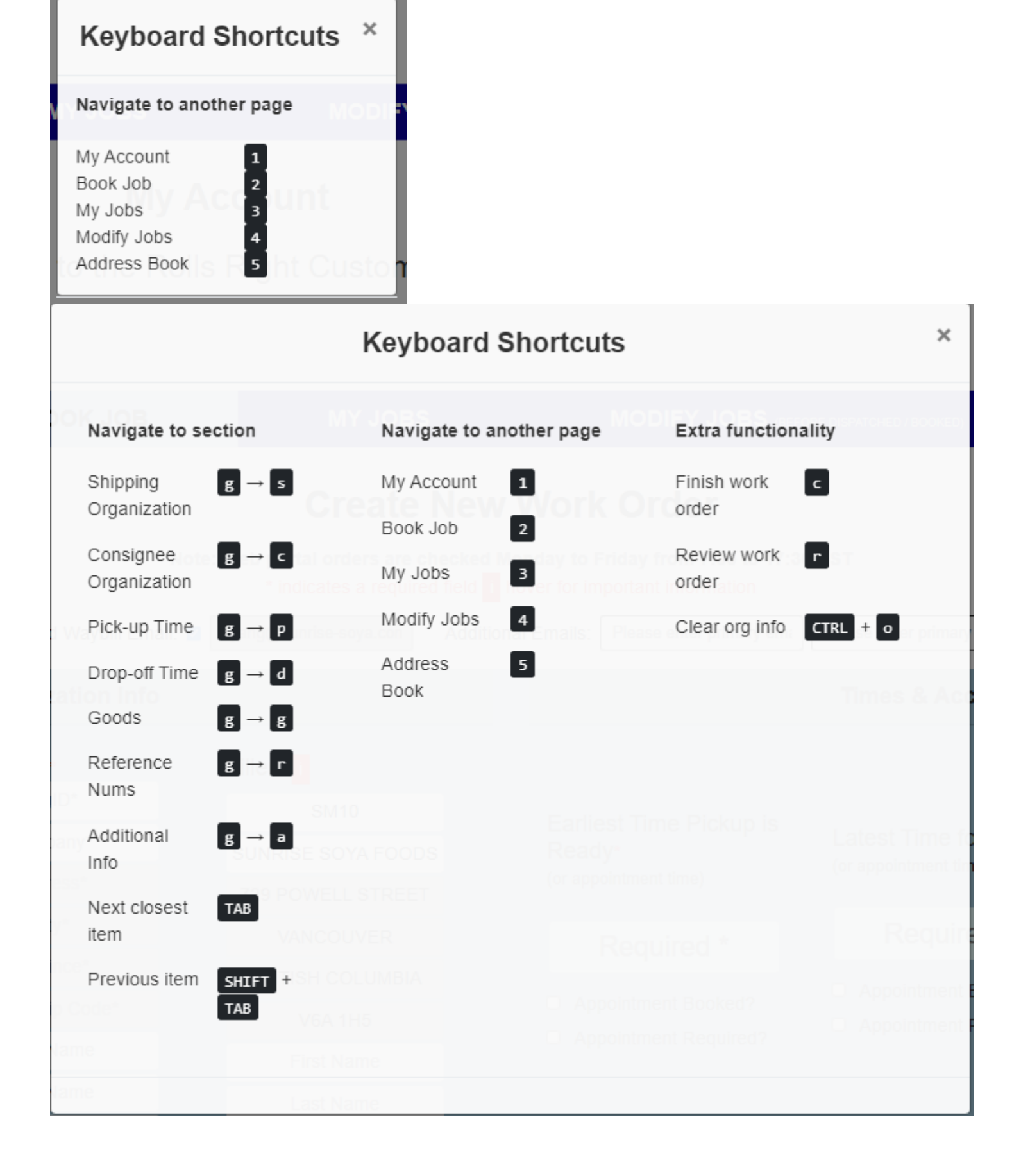